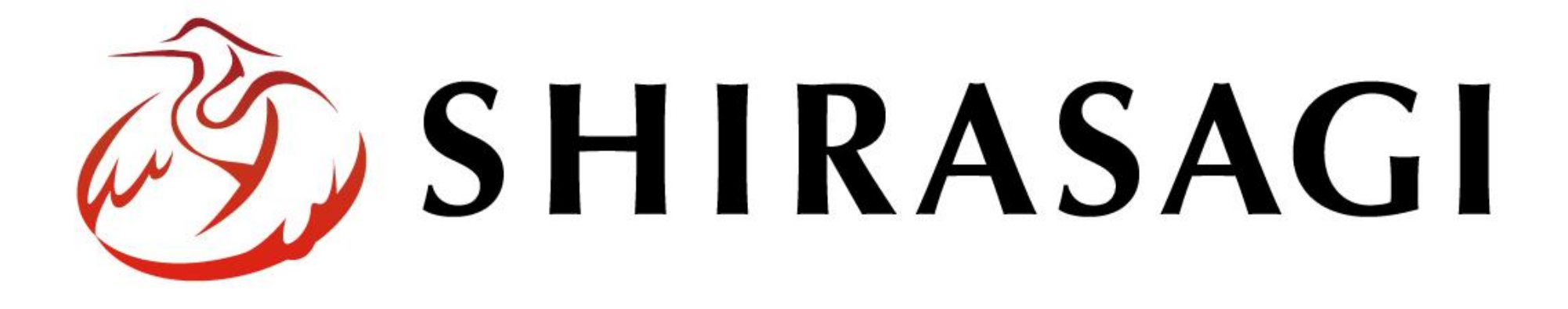

# シラサギ企業サンプルを利用した自社サイトの作成

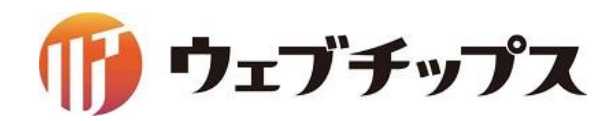

目次

| ・サイト名の変更           | 3  |
|--------------------|----|
| ・管理画面サイトトップの画面構成   | 4  |
| ・画像のアップロード         | 5  |
| ・パーツの編集            | 6  |
| ・会社概要ページの作成        | 8  |
| ・製品・サービスのカテゴリー名の変更 | 9  |
| ・製品・サービス関連パーツの編集   | 10 |
| ・製品・サービス関連レイアウトの編集 | 11 |
| ・商品ページの作成          | 12 |
| ・CSSの調整            | 13 |
| •完成                | 15 |

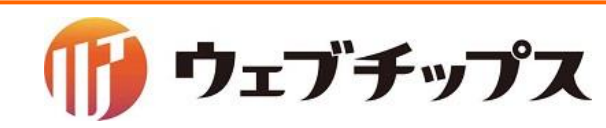

# サイト名の変更

サイト名を「シラサギ商店」へ変更します。

#### SHIRASAGI

| SNS            |                                     |
|----------------|-------------------------------------|
| プロフィール<br>ファイル | Your Site<br>http://demo.vm:3000/ 🗖 |
| アカウント          | 企業サンプル<br>http://company.vm:3000/ ロ |
| システム           |                                     |
| サイト            |                                     |
| 権限/ロール         | -                                   |
| ユーザー           |                                     |
| グループ           |                                     |

|                                                                                                    | システム                                | 新規作成                                                   | 日 サイト名                                                             |    |
|----------------------------------------------------------------------------------------------------|-------------------------------------|--------------------------------------------------------|--------------------------------------------------------------------|----|
|                                                                                                    | サイト                                 |                                                        |                                                                    |    |
|                                                                                                    | 権限/ロール                              |                                                        | □ 企業サン                                                             | プル |
|                                                                                                    | ユーザー                                |                                                        | Your Sit                                                           | e  |
|                                                                                                    | グループ                                |                                                        |                                                                    |    |
|                                                                                                    | テスト                                 |                                                        |                                                                    |    |
|                                                                                                    | DBツール                               |                                                        |                                                                    |    |
|                                                                                                    | 操作履歷                                |                                                        |                                                                    |    |
|                                                                                                    | 接続情報                                |                                                        |                                                                    |    |
| HIRA:                                                                                                    | SAGI                                |                                                        | 編集する                                                               |    |
| 5HIRA<br>• • • • • • • • • • • • • • • • • • •                                                                                                     | SAGI<br>ステム ト サイト<br>詳細へ戻る          | <del>ار</del> د ۴۹/۲۹                                  | 編集する                                                               |    |
| SHIRA:<br>← □ シフ<br>システム<br>サイト<br>種限/ロール                                                                                                    | SAGI<br>ステム ▶ サイト<br>詳細へ戻る<br>一覧へ戻る | サイト名<br>参ラサ<br>ホスト名<br>comp                            | 編集する                                                               |    |
| SHIRA<br>→ □ シス<br>システム<br>サイト<br>種限/ロール<br>ューザー<br>グループ                                                                                                    | SAGI<br>ステム ▶ サイト<br>詳細へ戻る<br>一覧へ戻る | サイト名<br>シラサ<br>ホスト名<br>Comp                            | 編集する                                                               |    |
| SHIRA:<br>← □ シフ<br>システム<br>ナイト<br>種限/ロール<br>ユーザー<br>グループ<br>テスト                                                                                                    | SAGI<br>ステム ▶ サイト<br>詳細へ戻る<br>一覧へ戻る | サイト名 シラサ<br>ホスト名 comp<br>ドメイン comp                     | 編集する<br><sup>**商店</sup><br>any<br>any.vm:3000                      |    |
| SHIRA: SHIRA: SAFA SAFA SAFA SUPPORT SUPPORT | SAGI<br>ステム ▶ サイト<br>詳細へ戻る<br>一覧へ戻る | サイト名<br>シラサ<br>ホスト名<br>ドメイン<br>グループ<br>所有グ             | 編集する<br>**商店<br>any<br>any.vm:3000                                 |    |
| SHIRAS<br>→ □ システム<br>ナイト<br>種限/ロール<br>ユーザー<br>ブループ<br>テスト<br>28.99ール<br>鼻作履歴<br>嚢続情報                                                                                                    | SAGI<br>ステム ▶ サイト<br>詳細へ戻る<br>一覧へ戻る | サイト名 シラサ<br>ホスト名 comp<br>ドメイン comp<br>グループ 所有グ<br>グループ | 編集する<br>** <sup>商店</sup><br>any<br>any.vm:3000<br>ループを選択する<br>ブ名   |    |
| SHIRA: システム ナイト オイト 者観/ロール ユーザー ブループ デスト ンBツール 製作履歴 最続情報                                                                                                    | SAGI<br>ステム ト サイト<br>詳細へ戻る<br>一覧へ戻る | サイト名 シラザ<br>ホスト名 comp<br>ドメイン comp<br>グループ 所有グ<br>ジラサ  | 編集する<br>** <sup>商店</sup><br>any<br>any.vm:3000<br>パレープを選択する<br>-プ名 | 削除 |

🎁 ウェブチップス

# 管理画面サイトトップの画面構成

#### シラサギのメインメニューは下記で構成されています。

| SHIRASAGI                                   | シラサギ商店     |
|---------------------------------------------|------------|
| ▶ シラサギ商店                                    |            |
| メインメニュー                                     | タイトル       |
| コンテンツ                                       | □ 会社案内     |
| <ul> <li>フォルター</li> <li>固定ページ</li> </ul>    | CSS CSS    |
| 🗈 パーツ                                       |            |
| <ul> <li>レイアウト</li> <li>ロナルダキき出し</li> </ul> | □ お問い合わせ   |
| Ⅲ フォルタ書き出し<br>Ⅲ ページ書き出し                     | DavaScript |
|                                             |            |

#### ・コンテンツ

サイトトップ画面。利用頻度の高いフォルダーをショートカットとし て登録します。

#### ・フォルダー

サイトは「フォルダー」による階層構造で管理します。

#### ・固定ページ

現在開いている「フォルダー」にある固定ページをリスト表示します。

パーツ
 レイアウトに配置するコンテンツを「パーツ」という部品で管理します。

・レイアウト ページ全体のレイアウトをHTMLで作成し、管理します。

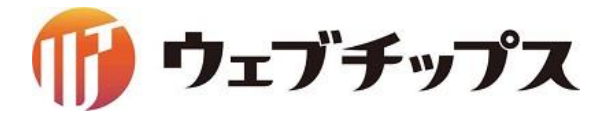

画像のアップロード

デザイン変更に使用する画像ファイルをアップロードします。

| SHIRASAGI                                   | シラサギ商店       |  |
|---------------------------------------------|--------------|--|
| □ シラサギ商店                                    |              |  |
| メインメニュー                                     |              |  |
| E コンテンツ                                     | -            |  |
| フォルダー                                       | □会住案内        |  |
| □ 固定ページ                                     | CSS          |  |
| □ パーツ                                       | □記事          |  |
| <sup>□</sup> レイアウト                          | 画像           |  |
| ニ レ リ ノ ノ コ コ コ コ コ コ コ コ コ コ コ コ コ コ コ コ コ | 🛅 お問い合わせ     |  |
| ジョンロションロション                                 | 🛅 JavaScript |  |

| SHIRASAGI      | シラサギ商店                         |
|----------------|--------------------------------|
| ←  □ シラサギ商店  > | 画像                             |
| アップローダー        | □ 新規フォルダー □ タイトル               |
| ファイル           | □ アップロード □ □ bg-consulting.jpg |
|                | 🔲 🖹 bg-database.jpg            |
| 標準機能           | 🔲 🖹 bg-img.jpg                 |
| 🗅 フォルダー        | 🔲 🖻 bg-introduction.jpg        |
| 図 固定ページ        | 🔲 🖹 bg-map.jpg                 |
| □ パーツ          | 🔲 🖹 bg-marketing.jpg           |
| በ              | 🔲 🖻 ba-mobile.ipa              |
| アップロード         | de<br>参照<br>マイルが選択されていません。     |
|                | 保存キャンセル                        |

参照より必要な画像を選択しアップロードします。

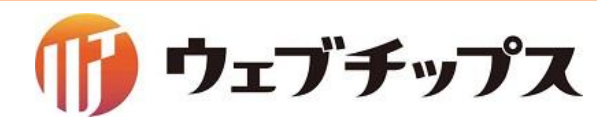

パーツの編集

トップページに配置されているパーツを編集します。 下記のパーツのHTMLを編集します。

・関連サイト ・フッター:トップ ・フッター ・ヘッダー

・キービジュアル

#### SHIRASAGI シラサギ商店 □ シラサギ商店 メインメニュー 新規作成 □ パーツ名 ファイ コンテンツ □ □ パンくず breado フォルダー コフォルダー □ □ フッター:トップ foot-to 団 固定ページ □ 会社案内 □ □ フッター foot.pa ロパーツ CSS ▼ □ ヘッダー レイアウト 詳細を見る □ 記事 □ □ お問い合わせ inquiry III フォルダ書き出し ▶ 画像 □ □ ≠−ビジュア 編集する keyvisi Ⅲページ書き出し □ お問い合わせ □ □ <u></u>\_\_\_\_ news.p 削除する JavaScript □ □ページトップ page-t サイトメニュー

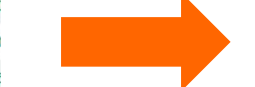

#### 各パーツのHTMLを変更します。

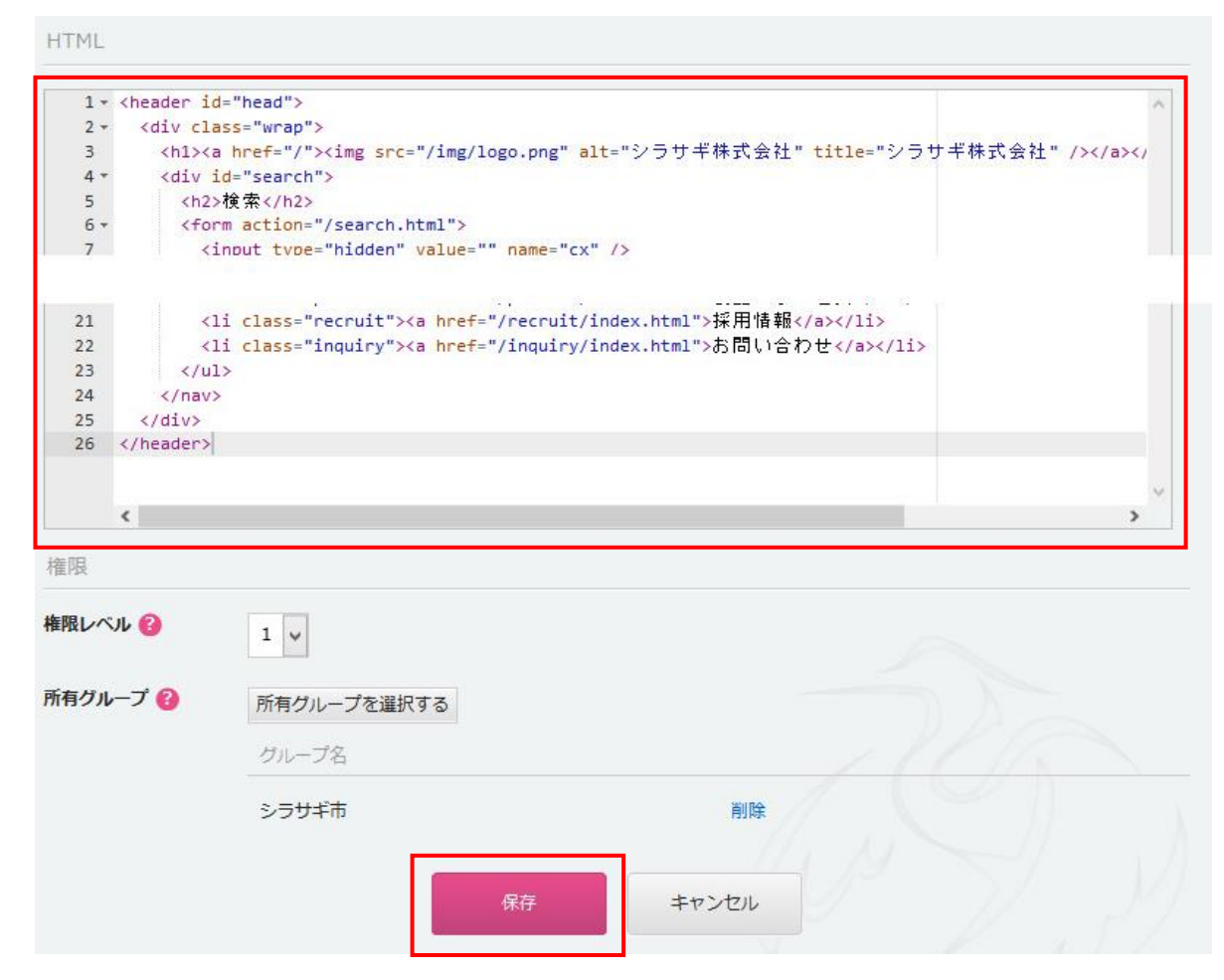

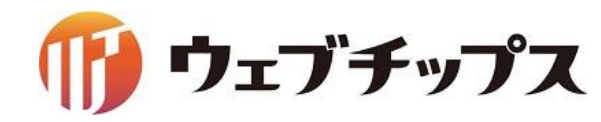

パーツの編集

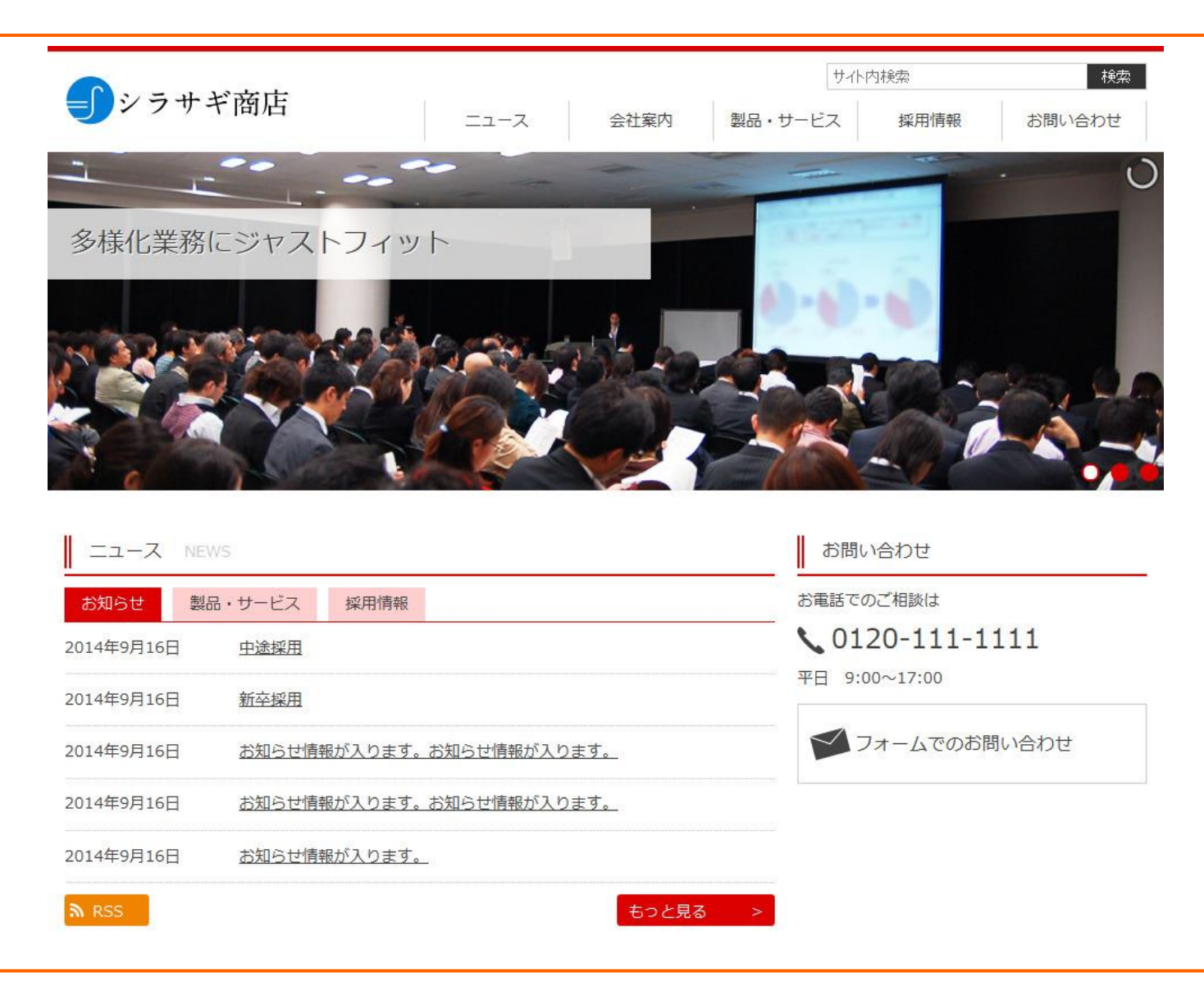

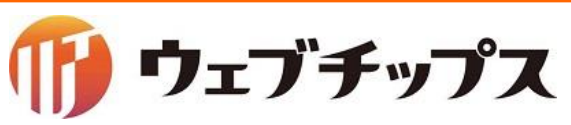

会社概要ページの作成

### ページの内容を記述します。 エディターはCKEditorを採用しておりますのでワードライクな入力が可能です。

| SHIRASAGI                                                                                                    | シラサギ商店                                                                                                    |                                                                                                    |
|----------------------------------------------------------------------------------------------------|----------------------------------------------------------------------------------------------------|----------------------------------------------------------------------------------------------------|
| ▶ シラサギ商店                                                                                                    |                                                                                                    |                                                                                                    |
| メインメニュー                                                                                                    | タイトル                                                                                                    |                                                                                                    |
| <ul> <li>コンテンツ</li> <li>フォルダー</li> <li>固定ページ</li> <li>パーツ</li> <li>レイアウト</li> <li>フォルダ書き出し</li> <li>ページ書き出し</li> <li>SHIRASAGI シラザギ</li> </ul>     | <ul> <li>□ 会社案内</li> <li>□ CSS</li> <li>□ 記事</li> <li>□ 画像</li> <li>□ お問い合わせ</li> <li>□ JavaScript</li> <li>□ ニュース</li> </ul> | 会社概要(2014年11月7日現在)         会社名 シラサギ商店         所在地 〒770-0872 大阪府大阪市住之江区〇〇〇〇〇         電話番号 000-000-0000         年AX番号 000-000         FAX番号 000-000         役員 代表取締役社長:自營太郎         取締役:自營 花子         設立 2014年11月7日         資本金 500万円         事業内容 工作事業         社員数 30名(役員2名) |
| ← ○ シラサギ商店 ▶ 会社案内<br>標準機能                                                                                                    | F成                                                                                                    |                                                                                                    |
| <ul> <li>フォルダー</li> <li>フォルダー</li> <li>フォル</li> <li>レイアウト</li> <li>説 設定</li> <li>コオルグ書き出し</li> <li>ボージ書き出し</li> <li>モジュール</li> <li>標準機能</li> </ul> | ダー ○ タイトル<br>D階層へ ○ アクセス<br>○ ご 技拶<br>○ ご 法援<br>○ ご 会社概要<br>詳細を見る<br>編集する<br>削除する<br>ブレビュー<br>公開画面を見る 早                       | HTMLチェック<br>ファイル<br>アップロード ユーザーファイル                                                                                                    |

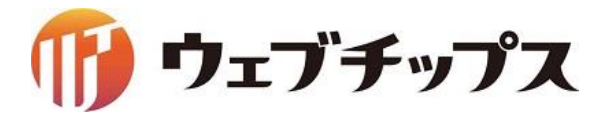

製品・サービスのカテゴリー名の変更

### 製品・サービス内のフォルダーのタイトル、フォルダー名を変更します。

| SHIRASAGI                                                                                        | シラサギ商店                                         |
|--------------------------------------------------------------------------------------------------|------------------------------------------------|
| 🗅 シラサギ商店                                                                                         |                                                |
| メインメニュー                                                                                          | タイトル                                           |
| <ul> <li>ロンテンツ</li> <li>フォルダー</li> </ul>                                                         | □ 会社案内<br>□ CSS                                |
| <ul> <li>目症ページ</li> <li>パーツ</li> </ul>                                                           | <ul> <li>□記事</li> <li>□ 面像</li> </ul>          |
| <ul> <li>レイアワト</li> <li>フォルダ書き出し</li> <li>マオンジョン・ション・ション・ション・ション・ション・ション・ション・ション・ション・シ</li></ul> | <ul> <li>お問い合わせ</li> <li>JavaScript</li> </ul> |
| ₩ ページ書き出し                                                                                        |                                                |
| サイトメニュー                                                                                          | し あれらせ しじス                                     |
| サイトプレビュー                                                                                         | □ 採用情報                                         |

| SHIRASAGI        | シラサギ商店    |     |          |       |        |
|------------------|-----------|-----|----------|-------|--------|
| ← 🗅 シラサギ商店 >     | 製品・サービス   |     |          |       |        |
| カテゴリー            | 新規作成      |     | タイトル     |       | フォルダー  |
| D カテゴリー          |           |     | ▶ 上の階層へ  |       |        |
| and the late are |           |     | 🗅 精密部品事業 |       | buhin  |
| 標準機能             |           |     | ▶ 工作機械事業 |       | kikai  |
| 🔁 フォルダー          |           |     | □ 工作事業   |       | kosaku |
| 🖹 固定ページ          |           | ✓   | □ 特機事業   |       | tokki  |
| こ パーツ            |           |     |          | 詳細を見る |        |
| D レイアウト          |           |     |          | 編集する  |        |
| III 設定           |           |     |          | 削除する  |        |
| Ⅲ フォルダ書き出し       |           |     |          | プレビュー |        |
| Ⅲ ページ書き出し        |           |     |          | 小明両面を |        |
|                  |           |     |          | 江戸回回で | 7.0 L  |
| キジュール            | _         |     |          |       |        |
|                  |           |     |          |       |        |
|                  |           |     |          |       |        |
| 基本情報             |           |     |          |       |        |
| フォルダー屋性 😢        | カテゴリー/ページ | リスト | 変更する     |       |        |
| タイトル 🚱           | 特機事業      |     |          |       |        |
| フォルダー名 🚱         | tokki     |     |          |       |        |
| ステータス 😮          | 公開 🖌      |     |          |       |        |

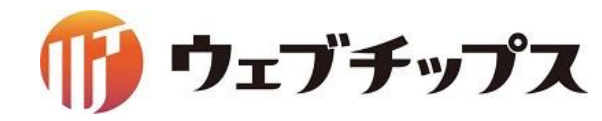

製品・サービス関連パーツの編集

製品・サービスの各フォルダー内にある下記のパーツを編集します。 前頁で変更したフォルダーのタイトル、フォルダー名を HTMLの内容に反映します。

- ① シラサギ商店 ▶ 製品サービス ▶ 特記事業 ・サイドメニュー ・ページー覧
- ② シラサギ商店 ▶ 製品サービス ▶ 工作機械事業 ・サイドメニュー ・ページー覧
- ③ シラサギ商店 ▶ 製品サービス ▶ 精密部品事業 ・サイドメニュー ・ページー覧

④ シラサギ商店 ▶ 製品サービス ▶ 工作事業 ・サイドメニュー ページー覧

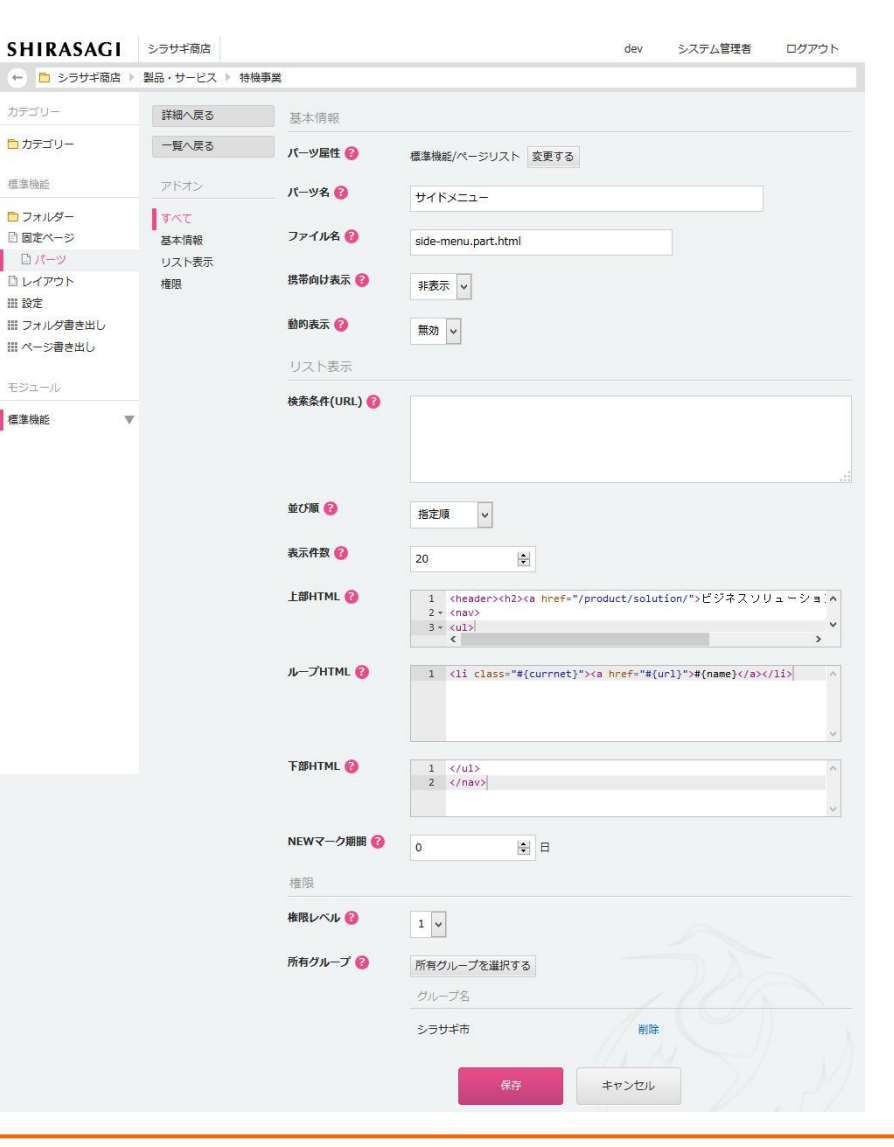

標准機能

Ⅲ 設定

モジュール

檀淮機能

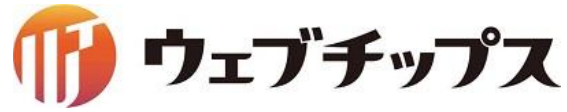

# 製品・サービス関連レイアウトの編集

製品・サービス内のフォルダーに適用している下記のレイアウトを編集します。 前頁で変更したフォルダーのタイトル、フォルダー名を 1 \* <html> 2 - <head> 3 HTMLの内容に反映します。 4 5 6 7 8 </head> 9 - <body> シラサギ商店 11 ・製品サービス:トップ 12 -13 14 -・製品サービス 15 -16 17 -18 19 20 21 22 23 SHIRASAGI シラサギ商店 24 </div> 25 -□ シラサギ商店 26 27 28 メインメニュー 29 < 新規作成 レイアウト名 E コンテンツ 権限 □ 会社案内 フォルダー フォルダー 権限レベル □ □ ニュース 目 固定ページ □ 会社案内 ロパーツ 所有グループ 🕜 CSS ✓ □ 製品サービス:トップ ロレイアウト 詳細を見る □ 記事 □ □ 製品サービス Ⅲ フォルダ書き出し 一画像 編集する 「 」 「 採用情報 Ⅲページ書き出し □ お問い合わせ □ □ サイトマップ 削除する D JavaScript □ □ トップページ サイトメニュー

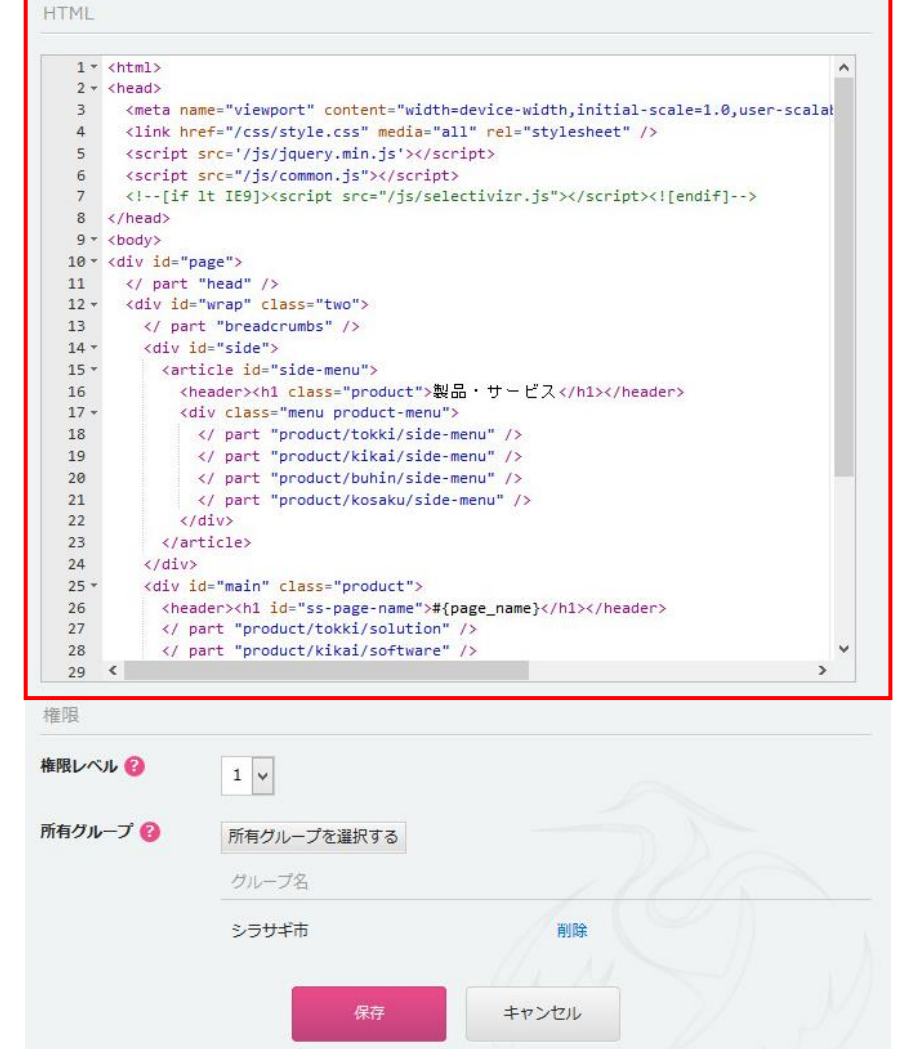

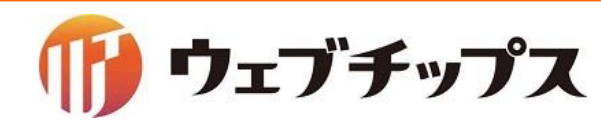

商品ページの作成

特機事業のフォルダのフォルダ内に商品ページを作成します。

#### シラサギ商店 ▶ 製品サービス ▶ 特記事業 特機事業内の固定ページを編集し、 タイトル、ファイル名、本文を編集します。

| SHIRASAGI  | シラサギ商店       |           |            |          |     |
|------------|--------------|-----------|------------|----------|-----|
| ← □ シラサギ商店 | 製品・サービス 🤇 特機 | 事業        |            |          | _   |
| カテゴリー      | 新規作成         |           |            | 検索       |     |
| 🗅 カテゴリー    | フォルダー        | □ タイトル    |            |          | 7:  |
| 標準機能       | ▶上の階層へ       |           | 15 MIL 117 |          |     |
| <u> </u>   |              |           | インクサービス    | 詳細を見る    | COL |
| 日間市ページ     |              |           |            | 編集する     | int |
|            |              | □ □ 販元促進又 | 援          |          | sa  |
|            |              |           |            | 削除する     |     |
|            |              |           |            | プレビュー    |     |
|            |              |           |            | 公開画面を見る口 |     |
|            |              |           |            |          | 1   |

| タイトル 🚱                                          | コンサルティングサービス                                                                                                    |
|-------------------------------------------------|----------------------------------------------------------------------------------------------------|
|                                                 |                                                                                                    |
| ファイル名 😢                                         | consulting.html                                                                                                    |
| レイアウト 😮                                         | 製品サービス 🗸                                                                                                    |
| 並び顧 😮                                           | 0                                                                                                    |
| 承認                                              |                                                                                                    |
| メタ情報                                            |                                                                                                    |
| Keywords 🚷                                      |                                                                                                    |
| Description 👔                                   |                                                                                                    |
|                                                 |                                                                                                    |
|                                                 |                                                                                                    |
|                                                 |                                                                                                    |
| Summary 🔞                                       | 市場の動向を分析し、利益の高い実務モデルを提案します。競争力を高めることで、企業の成長を促進する                                                                                                    |
| Summary 🥹                                       | 市場の動向を分析し、利益の高い実務モデルを提案します。競争力を高めることで、企業の成長を促進する                                                                                                    |
| Summary 👔                                       | 市場の動向を分析し、利益の高い実務モデルを提案します。競争力を高めることで、企業の成長を促進する                                                                                                    |
| Summary gy<br>本文                                | 市場の動向を分析し、利益の高い実務モデルを提案します。競争力を高めることで、企業の成長を促進する                                                                                                    |
| xx<br>x<br>x<br>x<br>x<br>x<br>x<br>x<br>x<br>x | 市場の動向を分析し、利益の高い実務モデルを提案します。競争力を高めることで、企業の成長を促進する                                                                                                    |
| 本文<br>本文<br>B I <del>5</del> []                 | 市場の動向を分析し、利益の高い実務モデルを提案します。競争力を高めることで、企業の成長を促進する                                                                                                    |
| ××                                              | 市場の動向を分析し、利益の高い実務モデルを提案します。競争力を高めることで、企業の成長を促進する                                                                                                    |
| 本文                                              | 市場の動向を分析し、利益の高い実務モデルを提案します。競争力を高めることで、企業の成長を促進する                                                                                                    |
| ××                                              | 市場の動向を分析し、利益の高い実務モデルを提案します。競争力を高めることで、企業の成長を促進する                                                                                                    |
| **<br>**<br>B I 5 I,                            | 市場の動向を分析し、利益の高い実務モデルを提案します。競争力を高めることで、企業の成長を促進する       1     ●     ●     ●     ●     ●     ●     ●     ●     ●     ●     ●     ●     ●     ●     ●     ●     ●     ●     ●     ●     ●     ●     ●     ●     ●     ●     ●     ●     ●     ●     ●     ●     ●     ●     ●     ●     ●     ●     ●     ●     ●     ●     ●     ●     ●     ●     ●     ●     ●     ●     ●     ●     ●     ●     ●     ●     ●     ●     ●     ●     ●     ●     ●     ●     ●     ●     ●     ●     ●     ●     ●     ●     ●     ●     ●     ●     ●     ●     ●     ●     ●     ●     ●     ●     ●     ●     ●     ●     ●     ●     ●     ●     ●     ●     ●     ●     ●     ●     ●     ●     ●     ●     ●     ●     ●     ●     ●     ●     ●     ●     ●     ●     ●     ●     ●     ●     ●     ●     ●     ●     ●     ●     ●     ●     ●     ●     ●     ●     ●     ●     ● |
|                                                 | 市場の動向を分析し、利益の高い実務モデルを提案します。競争力を高めることで、企業の成長を促進する                                                                                                    |
|                                                 | 市場の動向を分析し、利益の高い実務モデルを提案します。競争力を高めることで、企業の成長を促進する       □     ●     ●     ●     ●     ●     ●     ●     ●     ●     ●     ●     ●     ●     ●     ●     ●     ●     ●     ●     ●     ●     ●     ●     ●     ●     ●     ●     ●     ●     ●     ●     ●     ●     ●     ●     ●     ●     ●     ●     ●     ●     ●     ●     ●     ●     ●     ●     ●     ●     ●     ●     ●     ●     ●     ●     ●     ●     ●     ●     ●     ●     ●     ●     ●     ●     ●     ●     ●     ●     ●     ●     ●     ●     ●     ●     ●     ●     ●     ●     ●     ●     ●     ●     ●     ●     ●     ●     ●     ●     ●     ●     ●     ●     ●     ●     ●     ●     ●     ●     ●     ●     ●     ●     ●     ●     ●     ●     ●     ●     ●     ●     ●     ●     ●     ●     ●     ●     ●     ●     ●     ●     ●     ●     ●     ●     ●     ●     ●     ●     ●     ● |
| 本文                                              | 市場の動向を分析し、利益の高い実務モデルを提案します。競争力を高めることで、企業の成長を促進する                                                                                                    |
|                                                 | 市場の動向を分析し、利益の高い実務モデルを提案します。競争力を高めることで、企業の成長を促進する                                                                                                    |

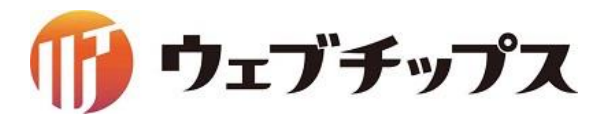

CSSの 調整

#### サイトカラーを赤から青に変更します。 また、商品カテゴリーや商品の背景画像を変更します。

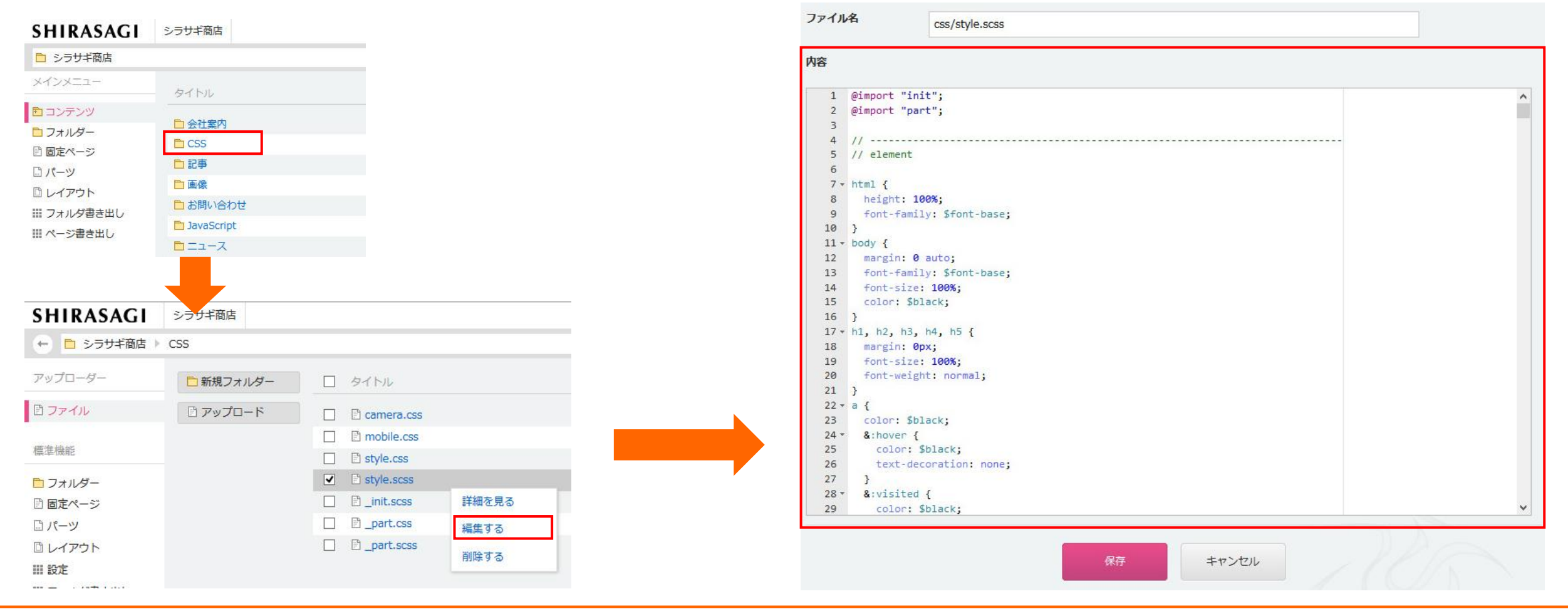

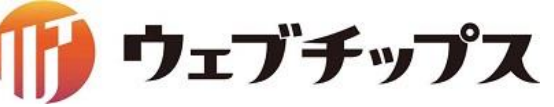

## CSSの調整

サイトカラーを赤から青に変更します。 また、商品カテゴリーや商品の背景画像を変更します。

#### 1 \_part.scssの下記を変更

\$red: #dd0000;  $\rightarrow$  \$blue: #037fd7; \$hred: #ffcfcf;  $\rightarrow$  \$hblue: #d1f3ff; \$border-red1  $\rightarrow$  \$border-blue1 \$border-red2  $\rightarrow$  \$border-blue2 \$border-red3  $\rightarrow$  \$border-blue3 \$border-red5  $\rightarrow$  \$border-blue5

#### 2 \_part.scss、style.scssの下記を置換

\$red → \$blue \$hred → \$hblue \$border-red → \$border-blue **3 style.scssの下記を変更** 295~306行目 トップページの製品サービスの画像 752~787行目 製品サービスの各商品の画像

4 mobile.cssの下記を置換 #dd0000 → #037fd7

#ffcfcf; → #d1f3ff

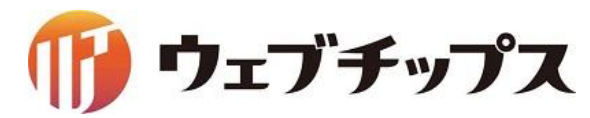

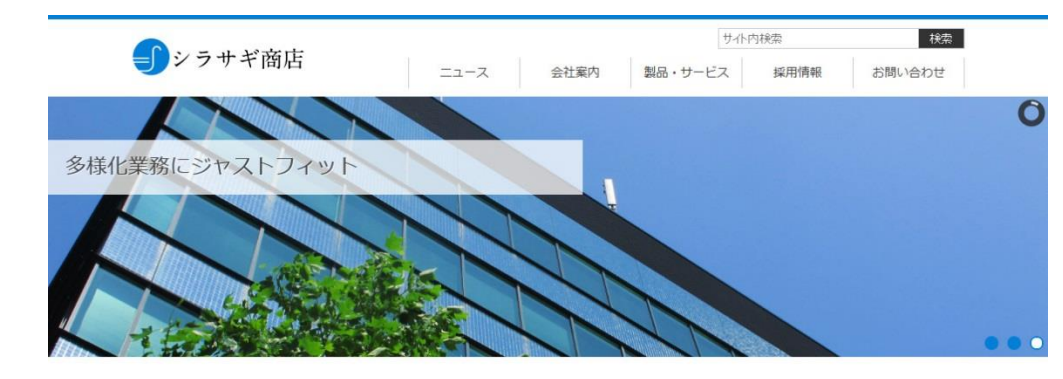

| ニュース NEV   | VS                       | お問い合わせ         |
|------------|--------------------------|----------------|
| お知らせ 製品    | 品・サービス 採用情報              | お電話でのご相談は      |
| 2014年9月16日 | <b> </b>                 | 0120-111-1111  |
| 2014年9月16日 | 航空採用                     | 平日 9:00~17:00  |
| 2014年9月16日 | お知らせ情報が入ります。お知らせ情報が入ります。 | ✓ フォームでのお問い合わせ |
| 2014年9月16日 | お知らせ情報が入ります。お知らせ情報が入ります。 |                |
| 2014年9月16日 | お知らせ情報が入ります。             |                |
| RSS        | もっと見る                    | >              |

製品・サービス

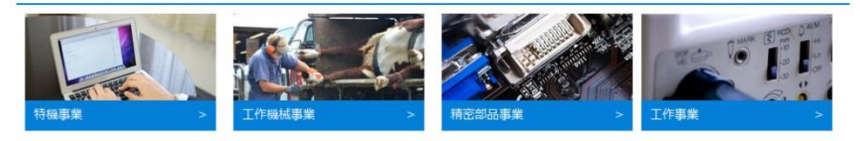

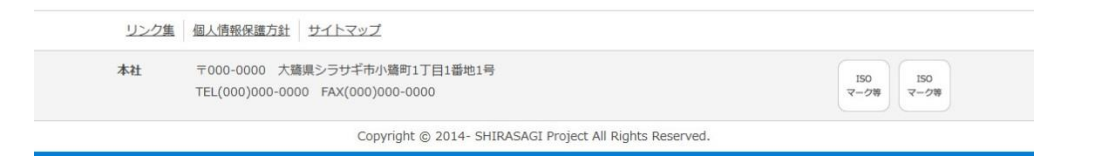

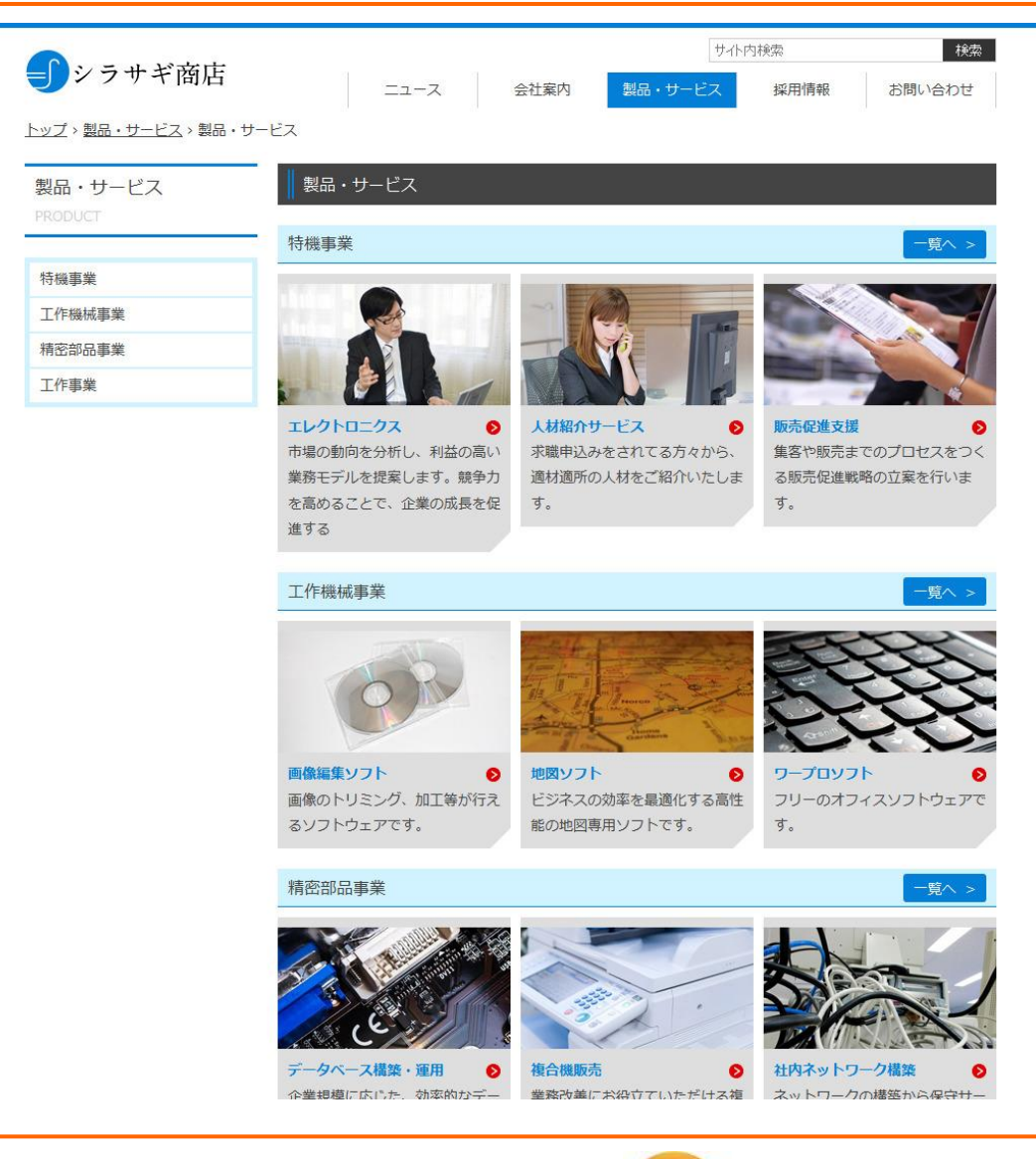

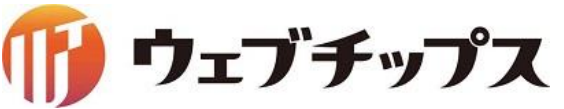